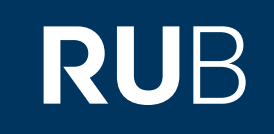

## Verwendung der Datenbank "North China Daily News Online"

RUHR-UNIVERSITÄT BOCHUM

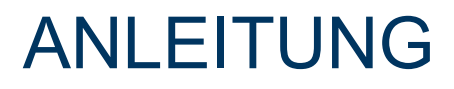

https://primarysources-1brillonline-1com-10097807d01a3.erf.sbb.spk-berlin.de/browse/north-china-daily-news

Letzte Aktualisierung: 11/28/2019

## Überblick

Web: <u>http://primarysources.brillonline.com/browse/north-china-daily-news</u> Autor: Brill Academic Publishers, Leiden, The Netherlands Region: XB-XS East Asia XS,XB-XS-CN China CN Volltext durchsuchbar: Ja Gescannte Versionen: Ja

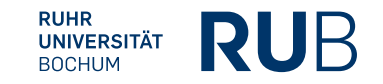

Die Datenbank ist über crossasia.org verfügbar. Falls Sie Probleme haben sollten, die Datenbank zu finden, lesen Sie bitte zuerst die Anleitung zu crossasia.org durch!

## Selbstbeschreibung der CrossAsia-Datenbank: "North China Daily News Online":

Published, with a wartime break 1941-45, from 1864 to 1950, the North-China Daily News (in Chinese: Zilin Xibao), was the most influential foreign daily in East Asia, and the key source for the history of Western interests in China and the transnational history of East Asia. Published here in full colour 300 ppi scans from original issues and grayscale, this collection offers a greatly expanded run of the Daily edition from 1869-1949. There are unique holdings of The North-China Sunday News Magazine, the Sunday Magazine Supplements and Special Supplements, a significant collection of the weekly Municipal Gazette, organ of the Shanghai Municipal Council from 1908-1940, and a selection of rare books from the imprint of the North-China Daily News and its parent, the North-China Herald.

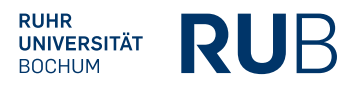

| Die einzelnen Ausgaben finden Sie<br>– nach Jahren sortiert – in diesem<br>Menü.                                                                                                    | Hier können Sie nach I<br>Stichwörtern suchen. D<br>Search" ermöglicht Ihn<br>kombinierer                                                                                                    | cestimmten<br>ie "Advanced<br>en diese zu<br>ı.                                                                                                    | Hier können<br>Sie das Jahr<br>auswählen.                                                                                                    |
|----------------------------------------------------------------------------------------------------|----------------------------------------------------------------------------------------------------|----------------------------------------------------------------------------------------------------|----------------------------------------------------------------------------------------------------|
| <b>DRILL</b> Over three century                                                                                                    | es of scholarly publishing                                                                                                    |                                                                                                    |                                                                                                    |
|                                                                                                    | Search this collection                                                                                                    | <b>Q</b><br>Advanced Search                                                                                                    | <b>5</b> 7                                                                                                    |
| North China Daily News O                                                                                                    | aline                                                                                                    |                                                                                                    | × .                                                                                                    |
| North China Daily News<br>Online New Partie   Morth-China Daily News<br>Online New Partie   Morth-China Daily News<br>Online New Partie   Morth-China Daily News<br>Online New Partie   Morth-China Daily News<br>Online New Partie   Morth-China Daily News<br>Online New Partie   Morth-China Daily News<br>Online New Partie   Morth-China Daily News<br>Online New Partie   Morth-China Daily News<br>Online New Partie   Morth-China Daily News<br>Daily Daily | Published, with a wartime break 1941-45, from 1864 the<br>foreign daily in East Asia, and the key source for the<br>Published here in full colour 300 ppi scans from origh<br>from 1869-1949. There are unique holdings of <i>The Not</i><br><i>Supplements</i> , a significant collection of the weekly M<br>of rare books from the imprint of the <i>North-China D</i><br>For more information see brill.com | o 1950, the North-China Daily News (in Chinese: Zilin Xi<br>history of Western interests in China and the transnatic<br>final issues and grayscale, this collection offers a greatly<br><i>wth-China Sunday News Magazine</i> , the <i>Sunday Magazin</i><br>Aunicipal Gazette, organ of the Shanghai Municipal Cou<br><i>aily News</i> and its parent, the <i>North-China Herald</i> . | bao), was the most influential for the pail redition expanded run of the Daily edition e Supplements and Special model from 1908-1940, and a selection for the pail of the pail of the pai |
| Page 1 of 24 (showing 0 - 500 of 11984 entries).                                                                                                    |                                                                                                    | Go                                                                                                    | to Page 1 : 1869 VINext page                                                                                                    |
| 1869                                                                                                    | <u> </u>                                                                                                    |                                                                                                    |                                                                                                    |
| 1871                                                                                                    | ~                                                                                                    |                                                                                                    |                                                                                                    |
| [Continued on next page]                                                                                                    |                                                                                                    |                                                                                                    |                                                                                                    |
| 4 <u>https://primarysources-1brillonli</u>                                                                                                    | <u>1e-1com-10097807d01a3.erf.sbb.spk-berlin.d</u>                                                                                                    | e/browse/north-china-daily-news                                                                                                    | RUHR<br>UNIVERSITÄT<br>BOCHUM                                                                                                    |

## Beispiel 1: Suche nach "Imports"

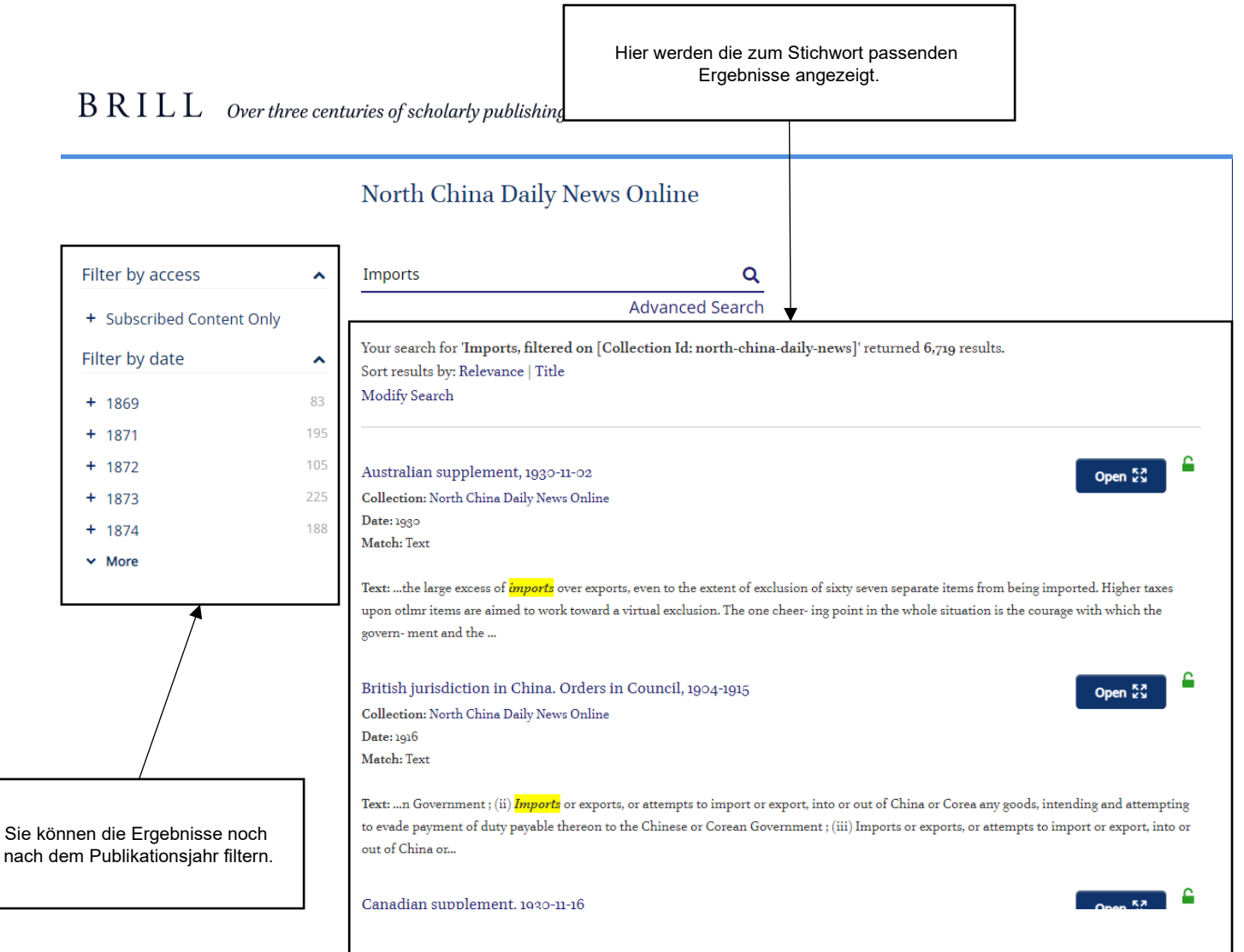

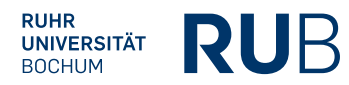